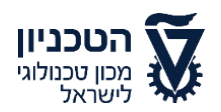

# הזמנת משיכה-יעוץ משפטי

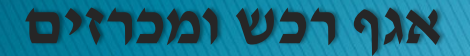

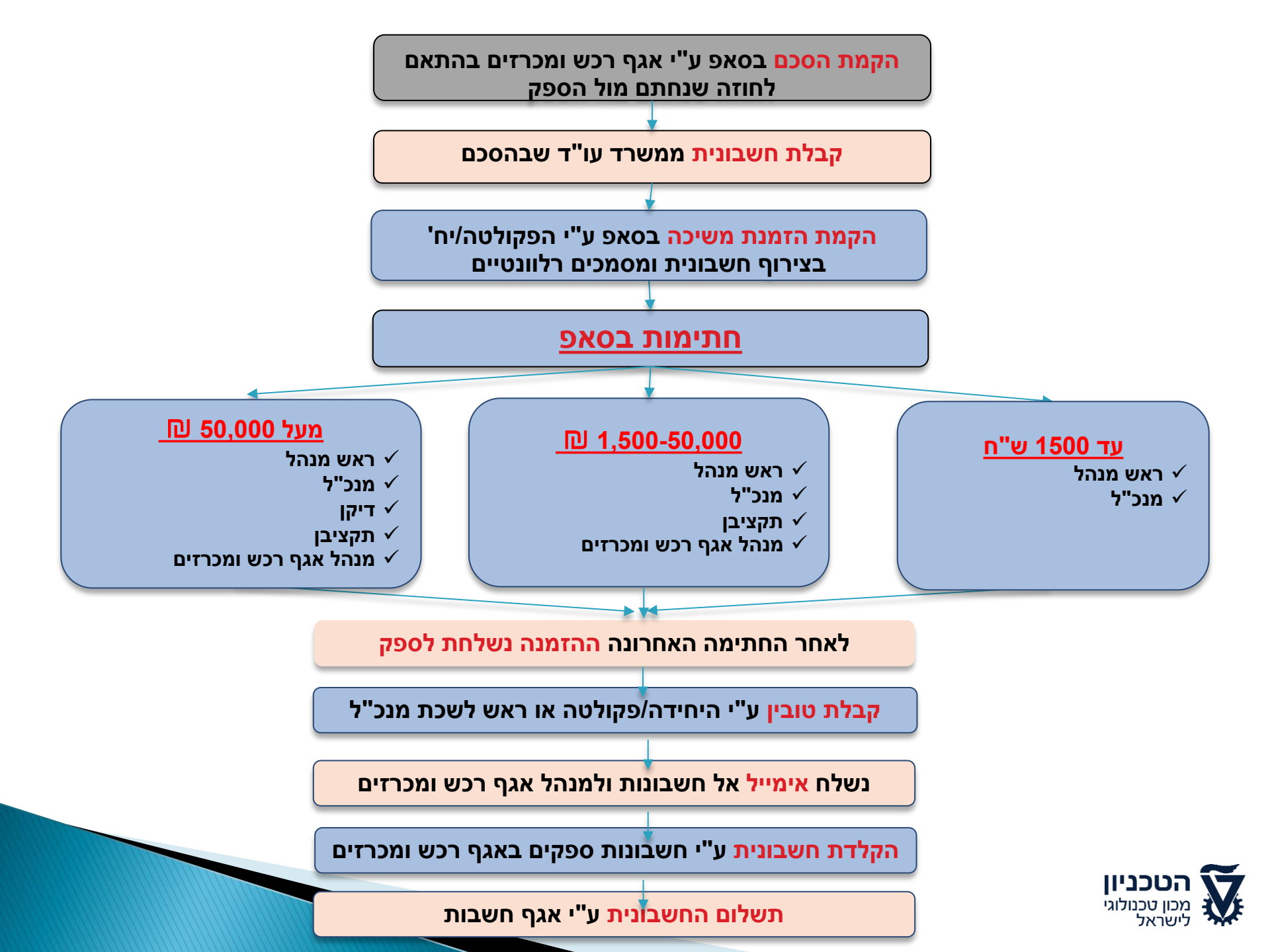

### כניסה למערכת ה SRM דרך ה PORTAL למערכת ה

לאחר זיהוי המשתמש מתקבל המסך הבא 🕨

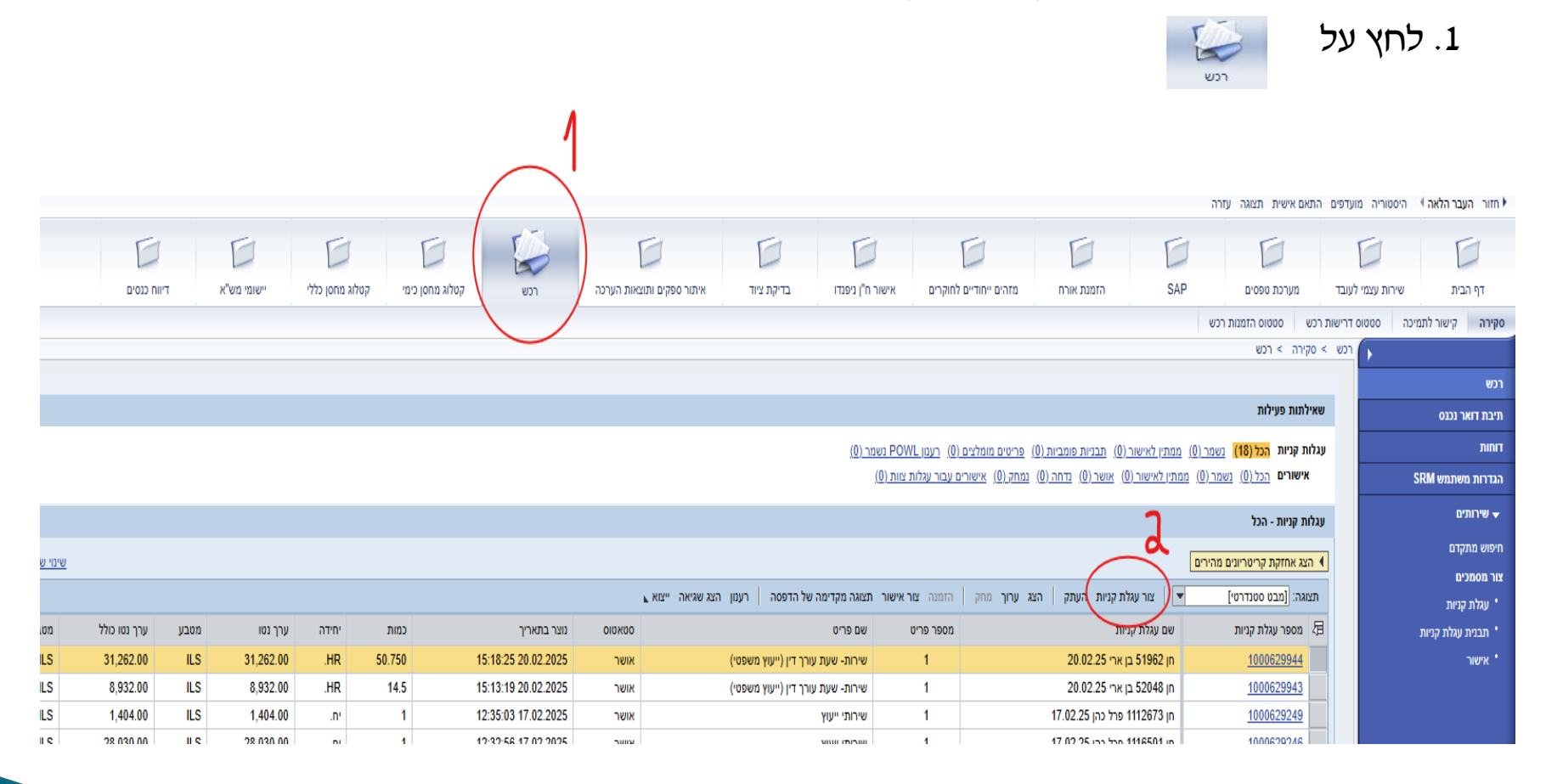

: יתקבל המסך הבא . אראניית . יתקבל המסך הבא .2 ו

|                    |                                    |             |                   |                                                                                                    |                          |                                                                                      |                          |                                                                                                    | קניות                                                                                                    | גלת ז                  | צור עג                           |
|--------------------|------------------------------------|-------------|-------------------|----------------------------------------------------------------------------------------------------|--------------------------|--------------------------------------------------------------------------------------|--------------------------|----------------------------------------------------------------------------------------------------|----------------------------------------------------------------------------------------------------|------------------------|----------------------------------|
|                    |                                    |             | צור תמונת מצב זיכ | ידע על מערכת                                                                                                    | בדוק מי                  | שמור                                                                                 | סגור                     | של הדפסה                                                                                                    | נוגה מקדימה                                                                                                    | zn F                   | הזמנה                            |
|                    |                                    |             |                   |                                                                                                    |                          |                                                                                      |                          |                                                                                                    |                                                                                                    |                        |                                  |
| נוצר ע"י גב'       | 09:23:34 09.03.2025                | צר בתאו     | בתהליך נוו        | ооухою Н                                                                                                    | IILA.D 09.0              | 03.2025                                                                              | 5 09:23                  | שם מסמך                                                                                                    | 1000632                                                                                                    | 071                    | מספר                             |
|                    | 04-02                              | 32303       | נוספר סלפון.      | זה רות דבורה                                                                                                    | ון גבי היד               |                                                                                      |                          | 1005635                                                                                                    |                                                                                                    | a dage                 |                                  |
|                    | בורה                               | הילה דב     | :איש קשר *        |                                                                                                    |                          | HIL                                                                                  | A.D 09.0                 | 3.2025 09:23                                                                                                    |                                                                                                    | של עג                  | שם                               |
|                    |                                    |             | צירוף מסמכים:     |                                                                                                    |                          |                                                                                      |                          | גדר ערכים                                                                                                    | כת מחדל: ה                                                                                                    | ת בביו                 | הגדרו                            |
|                    | <b>D</b> 000                       | 00000       | פקולטה מקבלת:     |                                                                                                    |                          |                                                                                      |                          | <u>אנת / ערירת נ</u> צ                                                                                                    | יוד איואוכי ב                                                                                                    |                        |                                  |
|                    |                                    |             |                   |                                                                                                    |                          |                                                                                      | <u>u.a.</u>              | 22                                                                                                    | מיי מסמר: ה                                                                                                    | עיר                    |                                  |
|                    |                                    |             |                   |                                                                                                    |                          |                                                                                      |                          |                                                                                                    |                                                                                                    |                        |                                  |
|                    |                                    |             |                   |                                                                                                    |                          |                                                                                      |                          |                                                                                                    | שקל ייבוא:                                                                                                    | a c                    |                                  |
|                    |                                    |             |                   |                                                                                                    |                          |                                                                                      |                          |                                                                                                    | ייס אשראי:                                                                                                    | כרט                    |                                  |
|                    |                                    |             |                   |                                                                                                    |                          |                                                                                      |                          |                                                                                                    | * סימוכין:                                                                                                    |                        |                                  |
|                    |                                    |             |                   |                                                                                                    |                          |                                                                                      |                          |                                                                                                    | שם:                                                                                                    |                        |                                  |
|                    |                                    |             |                   |                                                                                                    |                          |                                                                                      |                          |                                                                                                    | וספר זיהוי:                                                                                                    | n                      |                                  |
|                    |                                    |             |                   |                                                                                                    |                          |                                                                                      |                          |                                                                                                    |                                                                                                    |                        |                                  |
|                    |                                    |             |                   |                                                                                                    |                          |                                                                                      |                          |                                                                                                    |                                                                                                    |                        |                                  |
|                    |                                    |             |                   |                                                                                                    |                          |                                                                                      |                          |                                                                                                    |                                                                                                    |                        |                                  |
|                    |                                    |             |                   |                                                                                                    |                          |                                                                                      |                          |                                                                                                    |                                                                                                    |                        |                                  |
|                    |                                    |             |                   |                                                                                                    |                          |                                                                                      |                          |                                                                                                    | פריטים                                                                                                    | קירת א                 | 0 🕶                              |
|                    |                                    |             |                   |                                                                                                    | נחק                      | וכפל נ                                                                               | דבק] ש                   | העתק ה                                                                                                    | פריטים<br>הוסף פריט                                                                                                    | יקירת י                |                                  |
| ניאור קטגוריית מוצ | קטגוריית מוצר ח                    | תיאור       | הוי מוצר          | ·r                                                                                                    | זחק<br>יך של פריט        | וכפל ב<br>זלי                                                                        | דבק ש                    | העתק ה<br>חופשי                                                                                                    | פריטים<br>הוסף פריט<br>כולל תיאור                                                                                                    | קירת פ<br>סים<br>מספו  |                                  |
| ניאור קטגוריית מוצ | קטגוריית מוצר ח                    | תיאור       | הוי מוצר          | ·T                                                                                                    | נחק<br>יך של פריט        | וכפל ב<br>זלי                                                                        | דבק    ש                 | העתק ה<br>חופשי<br>ים/שירותים                                                                                                    | פריטים<br>הוסף פריט<br>כולל תיאור<br>טובין פנימי                                                                                                    | קירת ס<br>סים<br>מספו  |                                  |
| ניאור קטגוריית מוצ | קטגוריית מוצר ח                    | תיאור       | הוי מוצר          | 'T                                                                                                    | זחק<br>יך של פריט        | וכפל ב<br>זלי                                                                        | דבק   ש                  | העתק ה<br>חופשי<br>ים/שירותים<br>ה                                                                                                    | פריטים<br>הוסף פריט<br>כולל תיאור<br>טובין פנימי<br>פריט הגבל                                                                                                    | קירת פ<br>רטים<br>מספו |                                  |
| ניאור קטגוריית מוצ | קטגוריית מוצר ח                    | תיאור       | הוי מוצר          | T                                                                                                    | <u>זחק</u><br>יך של פריט | וכפל נ<br>זלי.                                                                       | דבק  ש.<br>ד             | העתק ה<br>חופשי<br>ים/שירותים<br>תישנות ותבניות<br>הקנולונים                                                                                                    | פריטים<br>הוסף פריט<br>כול תיאור<br>טובין פנימי<br>פריט הגבל<br>עגלות קניוו<br>מימוש ברל                                                                                                    | קירת פ<br>סים<br>מספר  |                                  |
| ניאור קטגוריית מוצ | קטגוריית מוצר ח                    | תיאור       | הוי מוצר          | 'Т                                                                                                    | <u>נחק</u><br>יך של פריט | וכפל ב<br>זלי                                                                        | דבק] ש<br>נ              | עתק ה<br>חופשי<br>ים/שירותים<br>ה<br>ישנות ותבניור<br>הקסלוגים<br>ירות                                                                                                    | פריטים<br>הוסף פריט<br>כולל תיאור<br>פריט הגבל<br>עגלות קניוו<br>בכזמנת ש                                                                                                    | קירת פ<br>סים<br>מספר  |                                  |
| ניאור קטגוריית מוצ | n קטגוריית מוצר                    | תיאור       | הוי מוצר          | * <b>T</b>                                                                                                    | <u>וחק</u><br>יך של פריט | וכפל ב<br>יל.                                                                        | דבק   ש<br>נ             | ■ העתק ה<br>חופשי<br>ים/שירותים<br>ה<br>יה<br>הקטלוגים<br>ירות<br>רות                                                                                                    | פריסים<br>הוסף פריס<br>כולל תיאור<br>סובין פנימי<br>פריס הגבל<br>עגלות קניוו<br>כהזמנת שי<br>כבקשת שי                                                                                                    | קירת פ<br>סים<br>מספר  | • • •                            |
| ניאור קטגוריית מוצ | קטגוריית מוצר ח                    | תיאור       | הוי מוצר          | * <b>T</b>                                                                                                    | יחק<br>יך של פריט        | זכפל ב<br>זל                                                                         | דבק   ש<br>ד             | העתק ה<br>חופשי<br>ים/שירותים<br>הקשירותים<br>הקסלוגים<br>ירות<br>רות                                                                                                    | פריטים<br>הוסף פריט<br>כולל תיאור<br>סובין פנימי<br>עגלות קניו<br>עגלות קניו<br>ריפוש בכל<br>כהזמנת ש<br>בית הדקל                                                                                                    | קירת פ<br>סים<br>מספר  | • ▼<br>                          |
| יאור קטגוריית מוצ  | קטגוריית מוצר ח                    | תיאור<br>   | הוי מוצר<br>      | • <b>T</b>                                                                                                    | זחק<br>יך של פריט        | 2 5000                                                                               | דבק] ש<br>נ              | העתק ה<br>חופשי<br>ים/שירותים<br>תישנות ותבניות<br>הקטלוגים<br>רות<br>וד משרדי                                                                                                    | פריטים<br>הוסף פריט<br>כולל תיאור<br>פריט הגבל<br>עגלות קניוו<br>חיפוש בכל<br>עבקשת שי<br>גרפיטי - צי<br>גרפיט - צי                                                                                                    | יקירת פ<br>סים<br>מספר | • • •                            |
| ניאור קטגוריית מוצ | קטגוריית מוצר ח                    | תיאור       | הוי מוצר<br>      | *T                                                                                                    | זחק<br>יך של פריס        | 1 )<br>7<br>7                                                                        | דבק   ש<br>נ             | ■ העתק ה<br>חופשי<br>ים/שירותים<br>תישנות ותבניות<br>הקטלוגים<br>ירות<br>רות<br>וד משרדי                                                                                                    | פריטים<br>הוסף פריס<br>כול תיאור<br>סובין פנימי<br>עגלות קניוו<br>עגלות קניוו<br>בית הדקל<br>בית הדקל<br>גרפיטי - צי<br>דואר                                                                                                    | יקירת פ<br>סים<br>מספר | • • •                            |
| ניאור קטגוריית מוצ | קטגוריית מוצר ח<br>                | תיאור       | הוי מוצר          | Image: Control of the sector of the sector of the | <u>זחק</u><br>יך של פריס | יכפל ב<br>זל.                                                                        | דבק] ש<br>נ              | עתק ה<br>חופשי<br>ים/שירותים<br>תישנות ותבניות<br>הקטלוגים<br>ירות<br>וד משרדי<br>יון                                                                                                    | פריטים<br>הוסף פריט<br>כולל תיאור<br>פריט הגבל<br>פריט הגבל<br>יסופוש בכל<br>יסופוש בכל<br>בבקשת שי<br>גרפיטי - צי<br>דפוס - טכנ                                                                                                    | קירת פ<br>סים<br>מספר  | • • •                            |
| יאור קטגוריית מוצ  | קטגוריית מוצר ח<br>                | תיאור  <br> | הוי מוצר<br>      | *7                                                                                                    | יחק<br>יך של פריס        | וכפל ב<br>זל:<br>                                                                    | דבק   ש<br>נ             | ■ העתק ה<br>ים פשי<br>יה<br>עישירותים<br>הקטלוגים<br>ירות<br>ירות<br>וד משרדי<br>יד                                                                                                    | פריטים<br>הוסף פריט<br>כולל תיאור<br>פריט הגבל<br>פריט הגבל<br>יס היפוש בכל<br>עגלות קניוו<br>סיפוש בכל<br>בקשת שי<br>גרפיטי - צי<br>דפוס - טכנ<br>דפוס - מוס                                                                                                    | קירת ס<br>מספר<br>מספר | <ul> <li>◄</li> <li>٩</li> </ul> |
| יאור קטגוריית מוצ  | קטגוריית מוצר<br>קטגוריית מוצר<br> | תיאור<br>   | הוי מוצר<br>      | • • • • • • • • • • • • • • • • • • •                                                                                                    | יחק<br>יך של פריט        | יכפל ז<br>זל<br>                                                                     | דבק] ש<br>נ              | ■ העתק ה<br>חופשי<br>ים/שירותים<br>ת ישנות ותבניוו<br>הקטלוגים<br>ירות<br>ירות<br>יון<br>זו משרדי<br>יון<br>החיות                                                                                                    | פריטים<br>הוסף פריט<br>כולל תיאור<br>טובין פנימי<br>פריט הגבל<br>עגלות קניו<br>יס הזמנת שי<br>רבקשת שי<br>בית הדקל<br>בית הדקל<br>דואר<br>דואר<br>דפוס - טכנ<br>דפוס - מוכ                                                                                                    | קירת סים<br>מספו       |                                  |
| יאור קטגוריית מוצ  | קטגוריית מוצר ח<br>                | תיאור<br>   | הוי מוצר<br>      | •T                                                                                                    | זחק<br>יך של פריט        | 2 5000                                                                               | דבק ש.<br>נ              | העתק ה<br>חופשי<br>ים/שירותים<br>הקטלוגים<br>ירות<br>ירות<br>ירות<br>יחות<br>יחות<br>זד<br>מחיות<br>לוגיים<br>לוגיים                                                                                                    | פריטים<br>הוסף פריט<br>כול תיאור<br>פריט הגבל<br>טובין פנימי<br>עגלות קניוו<br>עגלות קניוו<br>עגלות קניוו<br>בית הדקל<br>כבקשת שי<br>בית הדקל<br>בית הדקל<br>דואר<br>דואר<br>הרפיטי - צי<br>דואר<br>הרפיסי - מו<br>דואר<br>הרקו - מו<br>הרקו - מו<br>הרקו - מו<br>הרקו - מו<br>הרקו - מו                                                                                                    | קירת י<br>סים<br>מספר  | • • •                            |
| ניאור קטגוריית מוצ | קטגוריית מוצר ח<br>                | תיאור<br>   | הוי מוצר<br>      | Image: Control of the sector of the sector of the | זחק<br>יך של פריס        | 2 )<br>7:<br>                                                                        | דבק   ש<br>נ             | עתק ה<br>חופשי<br>ים/שירותים<br>הקטלוגים<br>ירות<br>ירות<br>ירות<br>יון<br>יו<br>זר<br>לוגיים<br>גםטעת<br>גם<br>גם<br>גםיות<br>גם<br>גם<br>גם<br>גם<br>גם<br>גם<br>גם<br>גם<br>גם<br>גם<br>גם<br>גם<br>גם                                                                                                    | פריטים<br>הוסף פריט<br>כולל תיאור<br>סובין פנימי<br>עגלות קניוו<br>עגלות קניוו<br>בית הדקל<br>כבקשת שי<br>כבקשת שי<br>בית הדקל<br>בית הדקל<br>דואר<br>דואר<br>דפוס - טכנ<br>דואר<br>דואר<br>חומרים ביו<br>חומרים ביו<br>הומרים ביו                                                                                                    | קירת א<br>סים<br>מספר  | • ▼                              |
| יאור קטגוריית מוצ  | קטגוריית מוצר ח<br>                | תיאור  <br> | הוי מוצר<br>      | *7                                                                                                    | <u>זחק</u><br>יך של פריס | ז כפל ז<br>זל<br>                                                                    | דבק   ש<br>נ             | עתק ה<br>ים/שירותים<br>ים/שירותים<br>הקשלוגים<br>ירות<br>ייות<br>ייו<br>ייו<br>ייו<br>גד משרדי<br>ייו<br>נעם<br>גדיי<br>נעם<br>גדיים<br>נעם<br>גדיים<br>גדיים<br>גדים<br>גריים<br>גריים<br>גרים<br>גדיים<br>גריים<br>גרים<br>גריים<br>גריים<br>גרים<br>גרים<br>גרי | פריטים<br>כולל תיאור<br>כולל תיאור<br>פריט הגבל<br>פריט הגבל<br>עגלות קניוו<br>יכבקשת שי<br>כבקשת שי<br>גרפיטי - צי<br>גרפיטי - צי<br>דפוס - טכנ<br>דפוס - טכנ<br>דפוס - מוס<br>דפוס - מוס<br>דפוס - מוס<br>לאבסוט TI<br>חומרים ביו<br>לאבסוט TI                                                                                                    | קירת סים<br>מספר       |                                  |
| יאור קטגוריית מוצ  | קטגוריית מוצר<br>קטגוריית מוצר<br> | תיאור<br>   | הוי מוצר<br>      | •         •           •         •           •         •           •         •           •         •           •         •           •         •           •         •           •         •           •         •           •         •           •         •           •         •           •         •           •         •           •         •           •         •           •         •           •         •           •         •           •         •           •         •           •         •           •         •           •         •           •         •           •         •           •         •           •         •           •         •           •         •           •         •           •         •           •         •           •         •           •         •                                                                                                              | יחק<br>יך של פריט        | 2 1001<br>77<br>74<br>74<br>74<br>74<br>74<br>74<br>74<br>74<br>74<br>74<br>74<br>74 | דבק ש<br>ז<br>רים ביולוג | חופשי<br>חופשי<br>ים/שירותים<br>תישנות ותבניוו<br>הקסלוגים<br>ירות<br>ירות<br>יד<br>יון<br>גמשרדי<br>גחיות<br>יקים להסכמים<br>ספקים של חומי                                                                                                    | פריטים<br>הוסף פריט<br>כולל תיאור<br>פריט הגבל<br>שני קניוו<br>פריט הגבל<br>יכבקשת שי<br>כבקשת שי<br>יכבקשת שי<br>דפוס - זואר<br>דפוס - טכנ<br>דפוס - מוס<br>דפוס - מוס<br>הרלן-בית ה<br>לאבסוט דו | קירת ס<br>סים<br>מספר  |                                  |

## בשדה יישם של עגל קניותיי – ההמלצה היא הזנת שם הספק ומספר החשבונית. לחץ על הכפתור ייפרטיםיי.

|                                                                                                    |                                                                                                    | צור עגלת קניות                                                                                                    |
|----------------------------------------------------------------------------------------------------|----------------------------------------------------------------------------------------------------|----------------------------------------------------------------------------------------------------|
| .]                                                                                                    |                                                                                                    | הזמנה ( תצוגה מקדימה של הדפסה ) ( סגור ) שמור ( בדוק ) מידע על מערכת   צור תמונת מצב דיכרון                            |
|                                                                                                    |                                                                                                    | 9 שורה 1: לא התן פרש התחיבות בפרט 2001 2000 500519 5000 0000 1<br>9 שורה 1: שביאה בהקצות חשבון לפרים 1                 |
|                                                                                                    | ות דבורה                                                                                                    | מצר ע"י גל הלה ו 0923 34 09.03 2025 מצר ע"י גל הלה ו HILA D 09.03 2025 0923 1000632071 מצר ע"י גל הלה ח                |
|                                                                                                    |                                                                                                    | עווגים ללליים 🔻                                                                                                    |
| הצהרה - טופס תקנה 8-1                                                                                                    | מגבלה מטוג 4 - חבר סגל                                                                                                    | קנה בשמו של: 1005635 גב' הילה רות דבורה * מספר סלפון: 04-8292589                                                       |
| הצההר - שפס תקנה 6-1<br>אינ צמיר בזאר כי האנקשרות היה עבור רכישת מכשור מדעי או ציוד מדעי או חומרים<br>המשמשים לפעילות השלה גבהה ושירותים החיניים למוקר.                                                       | מוגרלה מסוג 4<br>מוגרלה מסוג 12<br>מסודנה להג בעלה אשר איננה מאפשרת קבלת מימון נוסף, למעט מתקציבי<br>שעברולהתורסועמוות בעל התקציב (חבר הסגל) מאשר כי הוא לא ישנה בעוצד את<br>התקציב בו תחויב רכישה זו.                           | שם של ענולת קנות (בן ארי השבנית 22129 איש איש קשר (הלה דבורה                                                           |
| הצהרה - טופס תקנה 8-2                                                                                                    | מגבלה מסוג 5 - פקולטה                                                                                                    | תקציב <u>הוא</u>                                                                                                    |
| הצהרה - משפה מקרה 42<br>שהיר בשמעה לה התיקור היי איזאלי ועבור רגישת ממשור מדעי או ציד מדעי או<br>המרים המשמשים למעילות השלה גבוהה שירותים הדויניים למתקר                                                      | שבלה מסוג 5<br>הספרונים זכה במלה אשר איננה מאפשרת קבלת מימון נוסף, למעט מתקציבי<br>מנהלהומנהלה החזרים בעל התקציב (ראש המנהל) מאשר כי האי לא ישנה בעתיד את<br>חיוב המנות מרכישה זו ויעברון לחיוב ע"ר מעוק מחקר של חבר סגל.        | שיטי מסון הַבַּ<br>בשקל יבאר שו<br>כרסס אטראי: שו                                                                      |
| 100K הצהרה - טופס תקנה 8 מעל                                                                                                    |                                                                                                    | * o'aici:                                                                                                    |
| הראהריה - שמס הקבור 3-3<br>שהחר שווייה ההקרשות היש העופש 1000 שאומי מצהיר בזאת כי אמלא שופס תקבה 8<br>משמה בעמויל עבר היש המשמה מדעי או ציה מדעי, או המרעה המשמש לפעילות<br>השלה גבוהה ושירומים החוצים למחקר. |                                                                                                    | טער<br>איז איז איז איז איז איז איז איז איז איז                                                                         |
|                                                                                                    | הפחתת ניכוי מס במקור - ספק חול 🗌                                                                                                    |                                                                                                    |
|                                                                                                    | הפחתת ניכוי מס במקור<br>לפי הוראות פס הכמה, עבר הדמנת השירות מוספק חו"ל יש למלא את טופס הבקשה<br>להקסנת לכיוי מס במקור, בקישור: https://forms.net.technion.ac.ii/reqwithtoldta.<br>, לגריפו לעולת הקרות הלמון טופס כימי מס במקור |                                                                                                    |
|                                                                                                    | הוראת איסור                                                                                                    |                                                                                                    |
|                                                                                                    |                                                                                                    |                                                                                                    |
|                                                                                                    |                                                                                                    | עסטרטימ                                                                                                    |
| מסק הגדרות מסק הדרות                                                                                                    |                                                                                                    |                                                                                                    |
| תאריך אספקה הודעות ערך כולל קבצים מצורפים הקצאת חשבון סטאטוס פריט ספק                                                                                                    | כמות יחידה מחיר נטו / הגבלה מטבע לפי                                                                                                    | א מספר שורה סוג פריט סוג תהליך של פריט זיהוי מוצר תיאור קסגוריית מוצר תיאור קסגוריית מוצר ו                            |
| (4244) <u>ארי פיש, סבן ושות', עורכי דין (2420)</u> בו ארי פיש, סבן ושות', עורכי דין (2424)                                                                                                    | 5 1 ILS 616.00 .HR 1.0                                                                                                    | 0 אינוין משפטי- הסכם 910003210 <u>שירות- שעת עורך דין (ייענין משפטי)</u> 9511 <u>וומר</u> <u>1</u> ייעון משפטי- הסכם 1 |

בלוק 🔻 סקירת פריטים

לחצו על התגית הסי פריט כדי לפתוח את רשימת אפשרויות הבחירה מקטלוגים

או ספקים השונים. יש ללחוץ על ״מחירוני ספקים להסכמים״

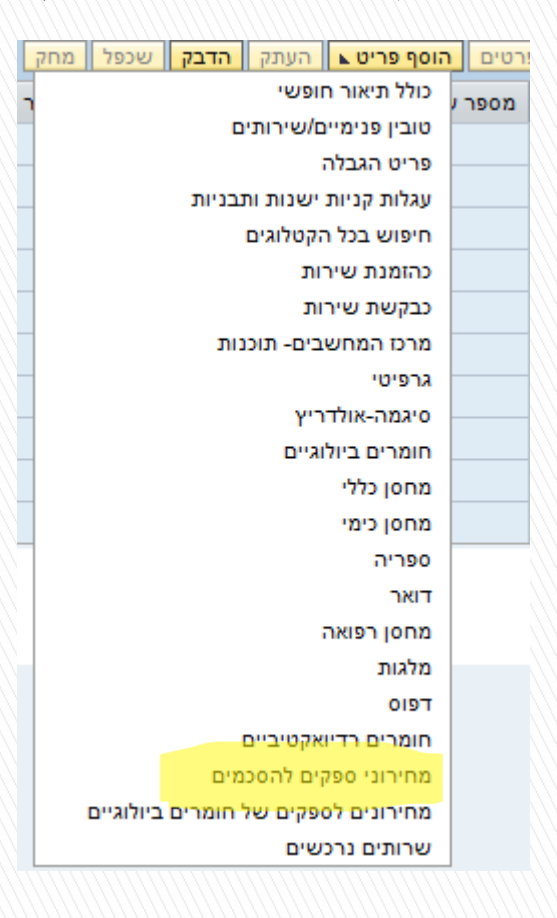

במסך שמתקבל לחצו על **החץ השחור** ליד יימחירוני ספקים להסכמיםיי. 🕨

יש לבחור/ללחוץ על הספק הרלוונטי שעבורו מיצרים את ההזמנה מהסכם.

|   | חור ליישום<br>Procurement Catalog                                         |
|---|---------------------------------------------------------------------------|
|   | <b>בית</b> קריטריוני חיפוש רשימות קניה                                    |
|   | מילת מפתח: חפש מתקדם                                                      |
|   |                                                                           |
|   | היררכיה                                                                   |
| - | - et                                                                      |
|   | אקדמק -                                                                   |
|   | מגן אופטיק -                                                              |
|   | <ul> <li>פרודקט מחשבים</li> </ul>                                         |
|   | <ul> <li>הוט מובייל - סלולר</li> </ul>                                    |
|   | <ul> <li>מפעלי חמצן וארגון בעמ</li> </ul>                                 |
|   | אס"ט (אגודת הסטודנטים)                                                    |
|   | ♦ אורד בע"מ <מחירוני ספקים להסכמים>                                       |
|   | ♦ ארדן קונטרול-טק בע"מ <מחירוני ספקים להסכמים>                            |
|   | ג'י וואן פתרונות אבטחה בע"מ - ג'י וואן פתרונות אבטחה בע"מ -               |
|   | שטראוס מים בע"מ -                                                         |
|   | <ul> <li>בינת תקשורת מחשבים בע"מ &lt;מחירוני ספקים להסכמים&gt;</li> </ul> |
|   | <ul> <li>ש.ק.י סוכנויות הובלה והפצה בע"מ</li> </ul>                       |
|   | <ul> <li>אוריונטק הנדסה בע"מ</li> </ul>                                   |
|   | קרן אש 1992 ג' בע"מ ▪                                                     |
|   | ■ וואן שילוב מערכות בע"מ <מחירוני ספקים להסכמים>                          |
|   | בן ארי פיש , עורכי דין -                                                  |
|   | דרור גולדשטיין - עורך דין •                                               |
|   | <ul> <li>ליאורה ארזי בן חיים</li> </ul>                                   |
|   | אי.איי.אס לרושה בע"מ ■                                                    |
|   | <ul> <li>אורד בע"מ מערכות כריזה</li> </ul>                                |
| - | סומך חייקין KPMG -                                                        |
|   |                                                                           |

- להלן דוגמה של כניסה להסכם ובחירת הפריט/ים:
- . בעמודה ייבחריי יש לסמן V בקובייה ליד המקייט/ים הרצוי/ים. 1 ightarrow
  - 2. ללחוץ הוסף לעגלת קניות על הפתור

| <u>מידע גרסה</u> |            |                |                           |            |                      |                                          |                                 |                              | mint <sup>it</sup> ten<br>Procurement Catalog |
|------------------|------------|----------------|---------------------------|------------|----------------------|------------------------------------------|---------------------------------|------------------------------|-----------------------------------------------|
|                  |            |                |                           |            |                      |                                          |                                 |                              | בית קריטרוני חיפוש בשימות קניה                |
|                  |            |                |                           |            |                      |                                          | <u>הירוניה</u> ) <u>הירוניה</u> | חיפוש מ                      | מילת מפתח:                                    |
|                  |            |                |                           |            |                      |                                          | זציג 1 עד 3                     | נמצא/ו 3 פריט/ים מתוך 564 וו |                                               |
|                  |            |                |                           |            | תוצאות לכל עמוד: 🔽 💌 | עצוגת תוצאות: רשימה 🔻                    | הוסף לרשימת קניות השווה         | הוסף לעגלת קניות             | עידון חיפוש                                   |
| פעולה            | יחידת מידה | מידע על המחיר  | ספק                       | זיהוי מוצר |                      | תיאור קצר                                | כמות                            | 111                          |                                               |
| Ä                | שעות       | ILS 156,430.00 | , בן ארי פיש<br>עורכי דין | 910003168  |                      | <u>שירות יעוץ משפטי- שכר חודשי שוטף</u>  | 1                               |                              | new                                           |
| Ä                | שעות       | ILS 230.00     | , בן ארי פיש<br>עורכי דין | 910003167  |                      | <u>שירות- שעת מתמחה (ייעוץ משפטי)</u>    | 1                               |                              |                                               |
| Ä                | שעות       | ILS 616.00     | בן ארי פיש ,<br>עורכי דין | 910003210  |                      | <u>שירות- שעת עורך דין (ייעוץ משפטי)</u> | 1                               |                              |                                               |
|                  |            |                |                           |            |                      |                                          |                                 | -ם 📃 וף: 1                   | _                                             |

- במסך שמתקבל התייחס ל: 🕨
  - .1 א לשונית ״נתוני פריט״. 🕨
- 2. בשדה ייכמות הזמנה/יחידהיי הזן את כמות השעות כפי שמופיע בחשבונית (גם כמות עם מספר עשרוני. לדוגמה 10.5 שעות).
- 3 בשדות זיהוי מוצר ותיאור נתן לראות את מספר הקטלוגי והתיאור כפי שהוגדרו
   בהסכם מול הספק.

|                                                                          | פרטים עבור פריט 1 שירות- שעת עורך דין (ייעוץ משפטי) 🛃 🛃                                                                                                    |
|--------------------------------------------------------------------------|----------------------------------------------------------------------------------------------------|
|                                                                          | נתוני פריט הקצאת חשבון מזכרים וקבצים מצורפים כתובת למשלוח / מיקום ביצוע מקורות אספקה / סוכני שירות זמינות סקירת תהליך אישור                                   |
|                                                                          | 1                                                                                                    |
| מטבע, ערכים והמחרה                                                       | זיהוי                                                                                                    |
| כמות הזמנה / יחידה: [ <u>1.0]</u> שעות                                   | סוג פריט: "חומר                                                                                                    |
| מחיר / מטבע: ILS 616.00 יחידת מחיר                                       | 910003210 דיהוי מוצר: 🔁                                                                                                    |
| מס / כמות: V0:ללא מע"מ 💌 💌 ILS 0.00                                      | (ייעוץ משפטי) הצגת פריט בקטלוג שירות- שעת עורך דין (ייעוץ משפטי) 🚽                                                                                            |
| ושירות ואספה                                                             | קסלאני (SRM-MDM supplier                                                                                                    |
|                                                                          | קטגוריית מוצר: 9511 ייעוץ משפטי- הסכם                                                                                                    |
|                                                                          | הזמנה כחומר ישיר:                                                                                                    |
| מיקום / אתר: <u>10000   100000 א</u> ן טכניון                            |                                                                                                    |
| נקודת פריקה:                                                             | ארגון                                                                                                    |
| אתר אחסון:                                                               | קבוצת רכש: קניין המנכ <sup>י</sup> ל 💌 <u>הצגת חברים</u>                                                                                                    |
| מקבל טובין: 1005635 🛄 גב' הילה רות דבורה                                 | קוד חברה: 🔂 🗂 הטכניון                                                                                                    |
| 😰 09.03.2025 תאריך אספקה:                                                | תכונות נוספות                                                                                                    |
|                                                                          | א תת יחידה: 24200-00 <b>ר</b> א לשכת המנמ"פ *                                                                                                    |
| בית החיות                                                                | יחידה ארגונית: 00002420 לשבת במשוע ומונ"ל *                                                                                                    |
| מס. אתיקה:                                                               |                                                                                                    |
| שורת אתיקה: 00000                                                        | הצהרה-טופס תקנה 1-8: 🔄 אני מצהיר בזאת כי ההתקשרות הינה עבור רכישת מכשור מדעי או ציוד מדעי או חומרים המשמשים לפעילות השכלה גבוהה ושירותים החיוניים למחקר       |
| מענק לתחזוקה:                                                            | הצהרה-טופס תקנה 2-8: 🔲 אני מצהיר בזאת כי ההתקשרות היא *אינה* עבור רכישת מכשור מדעי או ציוד מדעי או חומרים המשמשים לפעילות השכלה גבוהה ושירותים החיוניים למחקר |
| סטרילי: 💌                                                                | טופס תקנה 8 מעל 100K: 🔄 מאחר ושווי ההתקשרות הינו מעל 100,000 ש"ח - אני מצהיר בזאת כי אמלא טופס תקנה 8 ממוחשב בפורטל                                           |
|                                                                          | עבור רכישת מכשור מדעי או ציוד מדעי או חומרים המשמשים לפעילות השכלה גבוהה ושירותים החיוניים למחקר                                                              |
| 🗌 הצהרת גז                                                               | הפחתת ניכוי מס במקור: 🔲 עבור שירות מספק חו"ל יש למלא את טופס הבקשה להקטנת ניכוי המס בקישור:https://forms.net.technion.ac.il/reqwihtholdtax ולצרפו             |
| הנני מצהיר/שהמערכת נבדקה ונמצאה מתאימה לעבודה עם בלוני גז בלחץ 200 אטמ'. | מיקום פונקציונלי: 🗗                                                                                                    |
| הצהרת אלכוהול 📃                                                          | מק"ט ספק:                                                                                                    |
| הנני מצהיר/ה שהאתיל אלכוהול שהוזמן מיועד למחקר או הוראה בלבד<br>         | ראש מנהל: לא נדרש ראש מינהל 💌                                                                                                    |
| a-: 5                                                                    | משך אחריות בחודשים: 000                                                                                                    |
| עד:                                                                      | בעל התקציב: 🗇 00011135                                                                                                    |
| עלויות נוספות:                                                           | מספר חלק יצרן:                                                                                                    |
| עגלה למידע:                                                              | סוג ההזמנה:                                                                                                    |
| עונער תשליח הרעשי 🗌                                                      |                                                                                                    |

הטכניון – מכון טכנולוגי לישראל

## .1 🕨 גלשונית ״מזכרים וקבצים.

|                          |                            |                                 | רך דין (ייעוץ משפטי)    | ריט 1 שירות- שעת עוו | פרטים עבור פ 🚺   |
|--------------------------|----------------------------|---------------------------------|-------------------------|----------------------|------------------|
| זמינות סקירת תהליך אישור | מקורות אספקה / סוכני שירות | תובת למשלוח / מיקום ביצוע אונד. | מזכרים וקבצים מצורפים   | הקצאת חשבון          | נתוני פריט       |
|                          |                            |                                 | 1                       | ·                    | הערות 🔻          |
|                          |                            |                                 |                         |                      | נקה              |
|                          | תיאור                      |                                 |                         |                      | קטגוריה          |
|                          | -ריק-                      |                                 |                         |                      | הערה על פריט     |
|                          | -ריק-                      |                                 |                         |                      |                  |
|                          | -ריק-                      |                                 |                         | 1                    | <u>טקסט פריט</u> |
|                          | -ריק-                      |                                 |                         | d                    | <u>הערה לספק</u> |
|                          | -ריק-                      |                                 |                         |                      | מכתב נימוק       |
|                          |                            |                                 |                         |                      |                  |
|                          |                            |                                 |                         |                      | קבצים מצורפים 🔻  |
|                          |                            |                                 | גרסה ⊾ מחק יצירת פרופיל | ערוך תיאור יצירת     | הוסף קובץ מצורף  |
| גלוי באופן פנימי בלבד    | מעבד                       | גרסה                            | שם קובץ                 | תיאו                 | קטגוריה          |
|                          | ייהזמנת כיסוי              | הזן את ההערה                    | ייהערה לספקיי           | על השדה י            | 2. לחץ י         |
|                          | לותיי                      | נא להימנע מכפי                  | . 1                     | לחשבוניו             | בלבד             |
|                          |                            |                                 | \/ <u></u> //           |                      |                  |
|                          |                            |                                 |                         |                      |                  |
|                          |                            |                                 | i i                     | ספק                  | הוסף הערה ל      |
|                          |                            | 52                              | לבד לחשבונית מספר 129   | הזמנת כיסוי ב        | הערה לספק:       |
|                          |                            |                                 | פילויות                 | נא להימנע מכי        |                  |
|                          |                            |                                 |                         |                      | -                |
|                          |                            |                                 |                         |                      |                  |
|                          |                            |                                 |                         |                      |                  |
|                          |                            |                                 |                         |                      |                  |
|                          |                            |                                 |                         |                      |                  |
| OK Lot                   |                            |                                 |                         |                      |                  |

11

| - | הוסף קובץ מצורף 🗖 🗙                            |
|---|------------------------------------------------|
| _ | באו, באמשבותה למווון בובא ולבצמידו למכומ בנבמה |
| _ | שם קובץ חייב להיות פחות מ 40 תווים             |
|   | קובץ: בחירת קובץ לא נבחר קובץ                  |
|   | תיאור:                                         |
|   | גלוי באופן פנימי בלבד: 🔽                       |
|   |                                                |
|   |                                                |
|   |                                                |

שם הקובץ חייב לכלול את שם הספק ומספר החשבונית.

OK במסך שמתקבל לחץ: 1. ייבחירת קובץיי מהספרייה ששמרתם את המסמך. 2. לחץ על הכפתור

\*\* קובץ = חשבונית הספק ששומרים בספרייה.

3. לחץ על הכפתור ייהוסף קובץ מצורףיי.

## **בלשונית ״מקורות אספקה/סוכני שירות״** ניתן לראות שבשדה ייספקיי מופיע אוטומטית שם הספק של ההסכם, שממנו בחרנו את הפריט.

|     |      |                  |       |             |                     |                      |                                          |                        |                            |              | קירת פריטים                  | • 🔻 |
|-----|------|------------------|-------|-------------|---------------------|----------------------|------------------------------------------|------------------------|----------------------------|--------------|------------------------------|-----|
|     |      |                  |       |             |                     |                      |                                          | <del>م</del>           | עתק הדבק שכפל מח           | פריט⊾ הו     | רטים הוסף פ                  | פו  |
| לפי | מטבע | מחיר נטו / הגבלה | יחידה | כמות        | תיאור קטגוריית מוצר | קטגוריית מוצר        | תיאור                                    | זיהוי מוצר             | סוג תהליך של פריט          | סוג פריט     | מספר שורה                    | 個   |
| 1   | ILS  | 616.00           | .HR   | 1.0         | ייעוץ משפטי- הסכם   | 9511                 | <u>שירות- שעת עורך דין (ייעוץ משפטי)</u> | 910003210              |                            | חומר         | <u>1</u> ·                   |     |
| }   |      |                  |       |             |                     |                      |                                          |                        |                            |              |                              |     |
|     |      |                  |       |             |                     |                      |                                          |                        |                            |              |                              |     |
|     |      |                  |       |             |                     |                      |                                          |                        |                            |              |                              |     |
|     |      |                  |       |             |                     |                      |                                          |                        |                            |              |                              |     |
|     |      |                  |       |             |                     |                      |                                          |                        |                            |              |                              |     |
|     |      |                  |       |             |                     |                      |                                          |                        |                            |              |                              |     |
|     |      |                  |       |             |                     |                      |                                          |                        |                            |              |                              |     |
|     |      |                  |       |             |                     |                      |                                          |                        |                            |              |                              |     |
|     |      |                  |       |             |                     |                      |                                          |                        |                            |              |                              |     |
|     |      |                  |       |             |                     |                      |                                          |                        |                            |              |                              |     |
|     |      |                  |       |             |                     |                      |                                          |                        |                            | -            | _                            |     |
|     |      |                  |       |             |                     |                      |                                          | משפטי)                 | שירות- שעת עורך דין (ייעוץ | ור פריט 1 יו | פרטים עבו 🚺                  |     |
|     |      |                  | אישור | סקירת תהליך | שירות זמינות        | מקורות אספקה / סוכני | כתובת למשלוח / מיקום ביצוע               | בצים מצורפים           | את חשבון מזכרים וק         | הקצו         | נתוני פריט                   |     |
|     |      |                  |       |             |                     |                      |                                          |                        |                            | שהוקצה       | סר את הספק י                 | a.  |
|     |      |                  |       |             |                     |                      |                                          |                        |                            | פק הבא:      | ריט יוזמן מהסמ               | הפ  |
|     |      |                  |       |             |                     |                      |                                          |                        |                            |              | _                            |     |
|     |      |                  |       |             |                     |                      | , עורכי דין                              | ן ארי, פיש , סבן ושות' | 4244                       | :            | ספק                          |     |
|     |      |                  |       |             |                     |                      |                                          |                        |                            | : מכריוו     | וומת מידע רכש<br>מיקום / אתר | רש  |
|     |      |                  |       |             |                     |                      |                                          |                        |                            |              | and all a                    |     |

לפני סיום יצירת העגלה/ההזמנה לחץ על:

- 1. כפתור ייבדוקיי לבדיקת הנתונים שהוזנו ובמקרה של הודעות שגיאה, המשך טיפול.
- 2. כפתור יישמוריי במידה ורוצים להמתין ולבצע בדיקות נוספות לפני סיום יצירת העגלה/הזמנה.

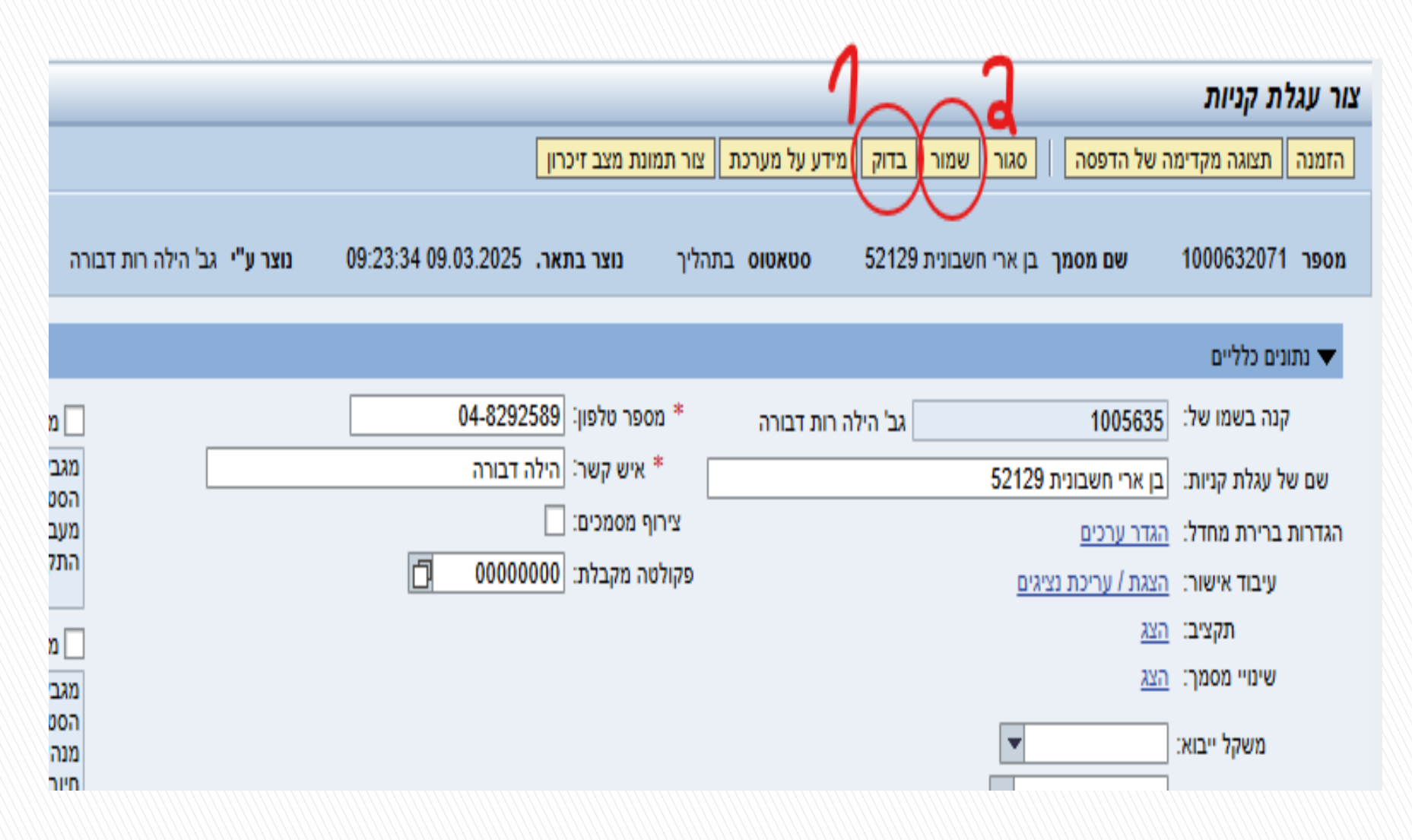

לחץ על הכפתור ״הזמנה״ בסיום יצירת העגלה/הזמנה ולאחר הבדיקה.

ברגע זה, נוצרה התחייבות בתקציב וההזמנה עברה אוטומטית לסבב חתימות לפני שליחתה לספק, בצורה אוטומטית, דרך המייל, לכתובת שמופיעה בנתוני ספק.

|                 |                                    |                   |                      |                        | צור עגלת קניות     |
|-----------------|------------------------------------|-------------------|----------------------|------------------------|--------------------|
|                 | זור תמונת מצב זיכרון               | מידע על מערכת צ   | סגור שמור בדוק ו     | ה של הדפסה             | הזמנה) תצוגה מקדימ |
| נוצר ע"י גב' הי | 09:23:34 09.03.2025 ליך נוצר בתאר. | <b>סטאטוס</b> בתה | בן ארי חשבונית 52129 | שם מסמך                | 1000632071 מספר    |
|                 |                                    |                   |                      |                        | נתונים כלליים 🔻    |
|                 | מספר טלפון: 04-8292589 *           | רות דבורה         | גב' הילה             | 1005635                | קנה בשמו של:       |
|                 | איש קשר: הילה דבורה *              |                   | 52129                | בן ארי חשבונית         | שם של עגלת קניות:  |
|                 | צירוף מסמכים: 🗌                    |                   |                      | <u>הגדר ערכים</u>      | הגדרות ברירת מחדל: |
|                 | פקולטה מקבלת: 00000000 📋           |                   | <u>יגים</u>          | <u>הצגת / עריכת נצ</u> | עיבוד אישור:       |
|                 |                                    |                   |                      | <u>הצג</u>             | תקציב:             |
|                 |                                    |                   |                      | <u>הצג</u>             | שינויי מסמך:       |
|                 |                                    |                   | •                    |                        | משקל ייבוא:        |
|                 |                                    |                   |                      |                        | כרטיס אשראי:       |
|                 |                                    |                   |                      |                        | :סימוכין           |
|                 |                                    |                   |                      |                        | שם:                |
|                 |                                    |                   |                      |                        | מספר זיהוי:        |
|                 |                                    |                   |                      |                        |                    |

לאחר סיום העגלה/הזמנה, כנס לייפרטיםיי **ובלשונית ״מסמכים קשורים״** ניתן לראות את מספר ההזמנה שנוצר בSAP. **זה המספר שהספק מקבל במייל**.

| ריט 1 שירות- שעת עורך דין (ייעוץ משפטי)                                                        |           |       |        |            |               |                           |                        |                              |                                    |  |
|------------------------------------------------------------------------------------------------|-----------|-------|--------|------------|---------------|---------------------------|------------------------|------------------------------|------------------------------------|--|
| מצורפים כתובת למשלוח / מיקום ביצוע מקורות אספקה / סוכני שירות סקירת תהליך אישור (מסמכים קשורים |           |       |        |            |               | מזכרים וקבצים מצורפים כתו | נתוני פריט הקצאת חשבון |                              |                                    |  |
|                                                                                                |           |       |        |            | 1             |                           |                        |                              |                                    |  |
|                                                                                                |           |       |        |            | 1             |                           |                        |                              | ריסטוריה ▼                         |  |
|                                                                                                |           |       |        |            |               |                           |                        | V                            | תצוגה: <b>שקלים חדשים ישראליים</b> |  |
| מטבע                                                                                           | ערך נטו   | יחידה | כמות   | תאריך      | סטאטוס        | מספר מסמך Back-End        | מספר מסמך              | שם                           | מסמך                               |  |
| ILS                                                                                            | 17,248.00 | ית.   | 28.000 | 16.02.2025 | וצר מסמך המשך | )                         | 1000629092/1           | שירות- שעת עורך דין (ייעוץ מ | עגלת קניות                         |  |
| ILS                                                                                            | 17,248.00 | ית.   | 28.000 |            |               | $\sim$                    |                        | סך הכול                      | $\frown$                           |  |
| ILS                                                                                            | 17,248.00 | ית.   | 28.000 | 16.02.2025 |               | 4350005028)10             |                        | שירות- שעת עורך דין (ייעוץ מ | הזמנת רכש                          |  |
| ILS                                                                                            | 17,248.00 | ית.   | 28.000 |            |               | $\smile$                  |                        | סך הכול                      | $\bigcirc$                         |  |

בחלק העליון של העגלה, לחץ על ״**תצוגה מקדימה של ההדפסה״.** יתקבל מסמך של העגלה, בו מופיע מספר ההזמנה ב- SAP כפי שנשלח לספק. ראה צילום מסך בדף הבא בהמשך.

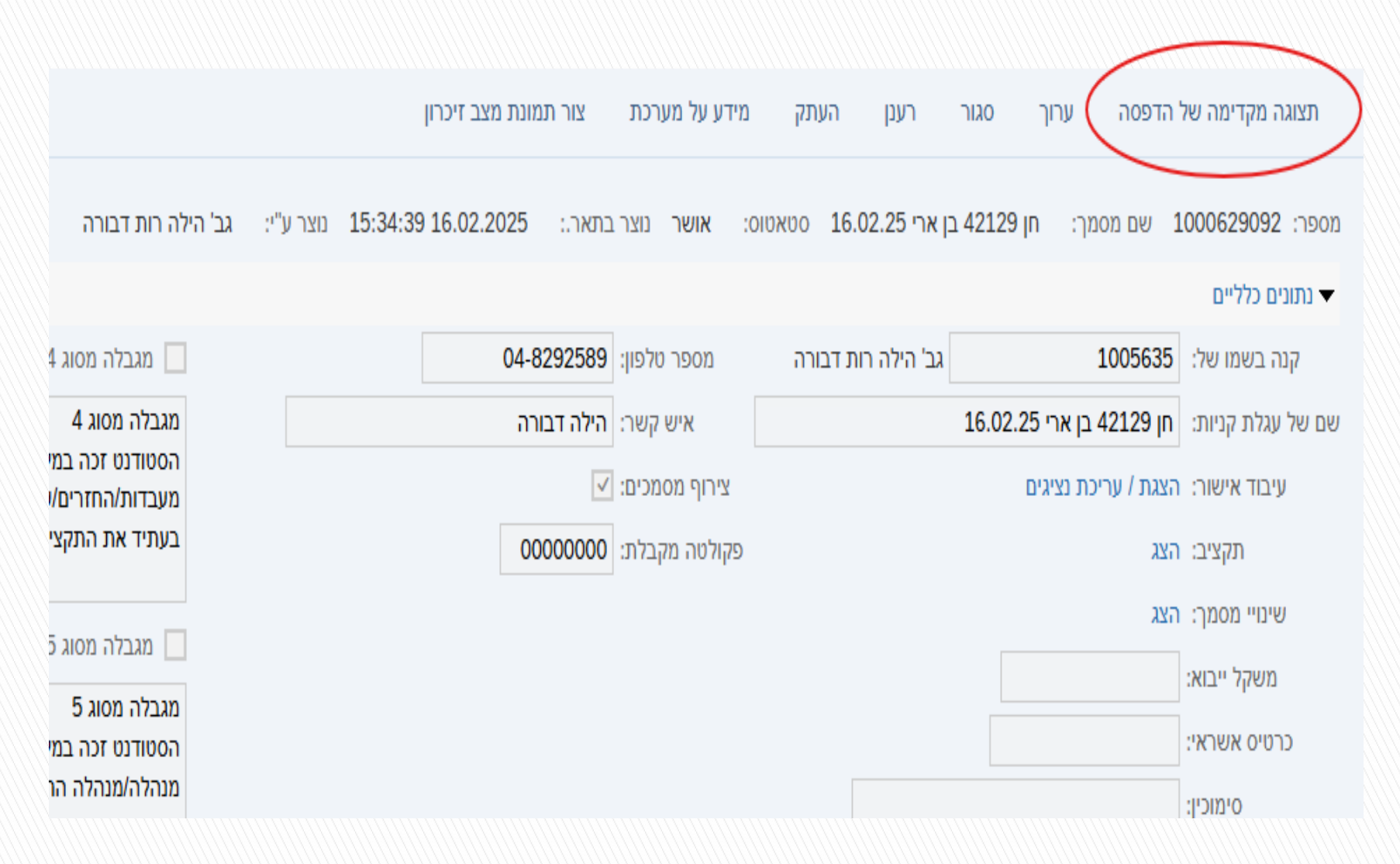

#### ספק:

חברה בן ארי, פיש , סבן ושות' , עורכי דין 15 מעלה השחרור 3328439 חיפה ישראל

### עגלת קניות מספר: 1000629092 שם: חן 42129 בן ארי 16.02.25 תאריך: 16.02.2025 סימוכין:

#### המקבל:

לשכת המנכ"ל לשכת המנכ"ל גב' הילה רות דבורה HAIFA ישראל

#### כתובת לאספקה:

טכניון הטכניון, חיפה טכניון חיפה קרית הטכניון - חיפה 320003 ישראל

| מק"ט ספק      |                  |           |                      | מק"ט                                 | שורה                     |
|---------------|------------------|-----------|----------------------|--------------------------------------|--------------------------|
| ס"ה מחיר      | מחיר ליחידה      |           | יח' מידה             | Purchase order<br>quantity           | תאריך אספקה              |
|               |                  |           |                      | 910003166                            | 1                        |
|               |                  |           |                      | עוץ משפטי)                           | שירות- שעת עורך דין (ייי |
| ILS 17,248.00 | ויח. ILS1 616.00 |           | יח.                  | 28                                   | 16.02.2025               |
|               |                  |           |                      |                                      | הקצאת חשבון              |
|               |                  | G/L חשבון |                      | מוקצה ל                              | אחוז                     |
|               |                  | 500519    | א אב"ת               | הוצאות כלליות ל <i>ז</i><br>32770803 | 100.00                   |
|               |                  | 435       | המשך<br>0005028<br>0 | <b>מסמן</b><br>0010                  |                          |

ILS 17,248.00 ס"ה ערך:

למעקב אחר סטטוס ההזמנה, לחץ על **״סטטוס הזמנת רכש״** לפי הצילום מטה. במסך שמתקבל בהמשך :

- 1. הזן את מספר ההזמנה שנוצר ב- SAP (ראה דוגמה בצילום).
  - 2. לחץ על הכפתור ייהצג סטטוס הזמנת רכשיי.

בהמשך יופיע מלל עם תיאור הסטטוס. לפי זה ניתן לראות איפה ההזמנה עומדת מבחינת אישורים.

|               | Technion                                          |                           |            |                  |                        |             |             |                      |                      |                        |
|---------------|---------------------------------------------------|---------------------------|------------|------------------|------------------------|-------------|-------------|----------------------|----------------------|------------------------|
|               |                                                   |                           |            |                  |                        |             |             | תאם אישית תצוגה עזרה | היסטוריה מועדפים ה   | ל חזור העבר הלאה ויייי |
| קטלוג מחסן כי | ГС                                                | איתור ספקים ותוצאות הערכה | בדיקת ציוד | אישור ח"ן ניפנדו | מזהים ייחודיים לחוקרים | הזמנת אורח  | SAP         | מערכת טפסים          | שירות עצמי לעובד     | דף הבית                |
|               |                                                   |                           |            |                  |                        |             |             | נש סטטוס הזמנות רכש  | נה 🛛 סטטוס דרישות רמ | סקירה קישור לתמיט      |
|               |                                                   |                           |            |                  |                        |             |             | סקירה > רכש          | רכש > ו              |                        |
|               | <b>Technion</b><br>Israel institute of Technology |                           |            |                  |                        |             |             |                      |                      |                        |
|               |                                                   |                           |            |                  | תצוגה עזרה             | אם אישית    | עדפים התי   | היסטוריה מוי         | בר הלאה 🕅            | חזור העו               |
| ٢             |                                                   | E                         |            |                  | 1                      |             |             |                      | E                    | 3                      |
| ו לחוקרים     | מזהים ייחודיים                                    | זנת אורח                  | הזנ        | SAP              | 0'09                   | מערכת טל    | עובד        | שירות עצמי ל         | נית                  | דף הנ                  |
|               |                                                   |                           |            |                  | ס הזמנות רכש           | 0000        | דרישות רכש  | ה סטטוס              | קישור לתמיכ          | סקירה                  |
|               |                                                   |                           | _          | הזמנת רכש        | נרכש > סטטוס           | טטוס הזמנות | רכש > סנ    | $( \mathbf{P} )$     |                      |                        |
|               |                                                   |                           | 7          |                  | 1                      |             |             |                      | מנת רכש              | סטטוס הזו              |
|               | רכש                                               | הצג סטטוס הזמנת           | D          | 435              | ש:* (0005028           | ר הזמנת רכי | מספ         |                      | D                    | שירותי 👻               |
|               |                                                   |                           |            |                  |                        | ה מאושרת    | הזמנ        |                      | זנת רכש              | סטטוס הזנ              |
|               |                                                   |                           |            | 17.02.20         | 25 - ספק בתאריך        | ה נשלחה לס  | הזמנ        |                      |                      |                        |
|               |                                                   |                           |            |                  |                        | הראל        | 042<br>שירו |                      |                      |                        |
|               |                                                   |                           |            |                  |                        |             |             |                      |                      |                        |
|               |                                                   |                           |            |                  |                        |             |             |                      |                      |                        |

## תהליך קבלת טובין

: במסד הראשי של הפורטל לחץ על 

רכוע

- 1. הכפתור
- 2. ייאישוריי

|                                | 1111                                                                                                    |                              |                                |                  |                                               |                           |                     | 111111        |  |  |  |  |  |  |
|--------------------------------|----------------------------------------------------------------------------------------------------|------------------------------|--------------------------------|------------------|-----------------------------------------------|---------------------------|---------------------|---------------|--|--|--|--|--|--|
| Technion                       |                                                                                                    |                              |                                |                  |                                               |                           |                     |               |  |  |  |  |  |  |
| 🕴 חזור העברהלאה 🕨 היסטוריה מונ | זור העבר הלאה∛ היסטוריה מועדפים התאם אישית תצוגה עזרה                                                                      |                              |                                |                  |                                               |                           |                     |               |  |  |  |  |  |  |
| דף הבית שירות עצמי לו          | עובד                                                                                                    | בערכת טפסים SAP              | הזמנת אורח                     | ייחודיים לחוקרים | אישור ח"ן ניפנדו בדיקת ציוד אית               | די<br>תור ספקים ותוצאות פ | גערנה רנש קט        | טלוג מחסן כימ |  |  |  |  |  |  |
| סקירה קישור לתמיכה סטטוס       | דרישות ר                                                                                                    | כש סטטוס הזמנות רכש          |                                |                  |                                               |                           |                     |               |  |  |  |  |  |  |
| ()                             | رده > סקירה > רכש                                                                                                    |                              |                                |                  |                                               |                           |                     |               |  |  |  |  |  |  |
| י<br>רכש                       |                                                                                                    |                              |                                |                  |                                               |                           |                     |               |  |  |  |  |  |  |
| תירת דואר נכוס                 | שאילתות פעילות                                                                                                    |                              |                                |                  |                                               |                           |                     |               |  |  |  |  |  |  |
|                                |                                                                                                    |                              |                                |                  |                                               |                           |                     |               |  |  |  |  |  |  |
| דוחות                          | עגלות קניות הכל (1) נשמר (0) ממתין לאישור (0) תבניות פומביות (0) פריטים מומלצים (0) רענון POWL נשמר (0)                    |                              |                                |                  |                                               |                           |                     |               |  |  |  |  |  |  |
| הגדרות משתמש SRM               | אישורים <u>הכל (0)</u> <u>נשמר (0)</u> <u>ממתין לאישור (0)</u> <u>צדחה (0)</u> <u>נדחה (0)</u> אישורים עבור עגלות צוות (0) |                              |                                |                  |                                               |                           |                     |               |  |  |  |  |  |  |
| שירותים 🗸                      | IJ                                                                                                    | נגלות קניות - הכל            |                                |                  |                                               |                           |                     |               |  |  |  |  |  |  |
| חיפוש מתקדם                    | 4                                                                                                    |                              |                                |                  |                                               |                           |                     |               |  |  |  |  |  |  |
| צור מסמכים                     | <u> </u>                                                                                                    | הצג אוזקוניקו יסרונים מהידים |                                |                  |                                               |                           |                     |               |  |  |  |  |  |  |
| עגלת קניות *                   |                                                                                                    | תצוגה: [מבט סטנדרטי]         | צור <b>עגלת קניות</b> העתק הצג | מחק הזמנה צוראי  | שור תצוגה מקדימה של הדפסה <b>רענון</b> הצג שג | גיאה ייצ <b>וא ⊾</b>      |                     |               |  |  |  |  |  |  |
| תבנית עגלת קניות               | B                                                                                                    | מספר עגלת קניות ᄸ            | שם עגלת קניות                  | מספר פריט        | שם פריט                                       | סטאטוס                    | נוצר בתאריך         | כמות          |  |  |  |  |  |  |
| אישור) 🗋                       |                                                                                                    | 1000632063                   | נעם כיבודים 09.03.25           | 1                | שירותי קייטרינג/ כיבוד כללי                   | אושר                      | 08:53:50 09.03.2025 | 1             |  |  |  |  |  |  |
|                                |                                                                                                    |                              |                                |                  |                                               |                           |                     |               |  |  |  |  |  |  |
|                                |                                                                                                    |                              |                                |                  |                                               |                           |                     |               |  |  |  |  |  |  |

במסך שמתקבל:

- . בשדה יימספר הזמנת רכשיי הזן את מספר ההזמנה בנוצר ב $\operatorname{SAP}$  כפי שנשלח לספק.
  - 2. לחץ על הכפתור ייחפשיי.

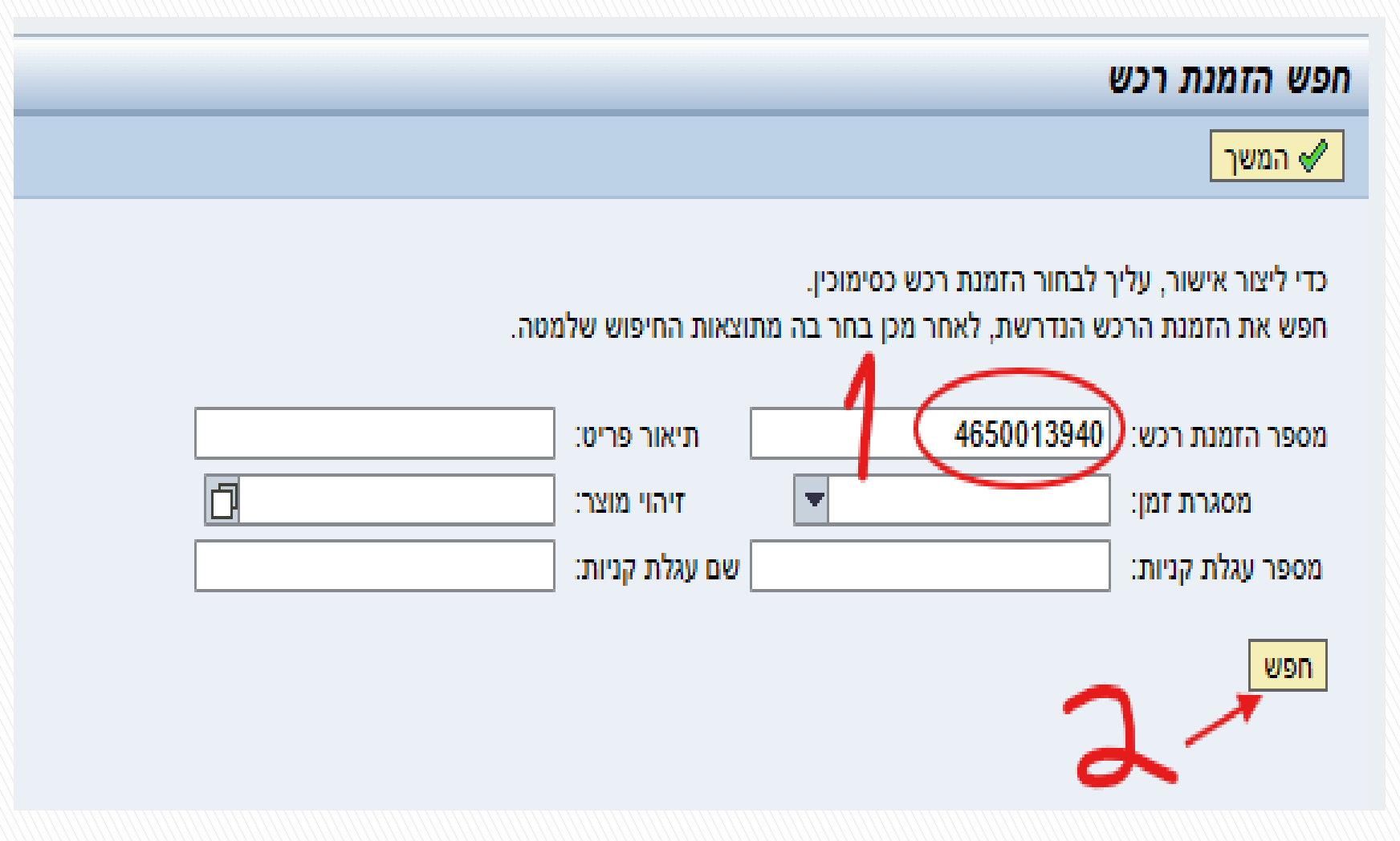

### במסך שמתקבל לחץ על הכפתור ייהמשךיי, בחלק העליון ימני של המסך.

|                                                                                                    |             |             |             |          |       |       |             |           |             |            |              |                   |                                           | ופש הזמנת רכש                   |
|----------------------------------------------------------------------------------------------------|-------------|-------------|-------------|----------|-------|-------|-------------|-----------|-------------|------------|--------------|-------------------|-------------------------------------------|---------------------------------|
| א המשך                                                                                                    |             |             |             |          |       |       |             |           |             |            |              |                   |                                           |                                 |
| כדי ליצור אישור, עליך לבחור הזמנת רכש כסימוכין.<br>זפש את הזמנת הרכש הנדרשת, לאחר מכן בחר בה מתוצאות החיפוש שלמטה. |             |             |             |          |       |       |             |           |             |            |              |                   | כדי ליצור אישור, עלין<br>חפש את הזמנת הרכ |                                 |
|                                                                                                    |             |             |             |          |       |       |             |           |             | l          | <u>م</u>     | תיאור פריט:       | 4650013940                                | מספר הזמנת רכש:<br>מסגרת זמו:   |
|                                                                                                    |             |             |             |          |       |       |             |           |             | [          | <u>Ľ</u>     | שם עגלת קניות:    | 1                                         | מסארוניומן.<br>מספר עגלת קניות: |
| חפש                                                                                                    |             |             |             |          |       |       |             |           |             |            | new          |                   |                                           |                                 |
| חיפושך הניב את התוצאות הבאות; בחר את הזמנת הרכש הנדרשת כסימוכין ולאחר מכן צור את האישור.                           |             |             |             |          |       |       |             |           |             |            |              |                   |                                           |                                 |
|                                                                                                    |             |             |             |          |       |       |             |           |             |            |              |                   | מנות רכש                                  | תוצאות חיפוש: הו                |
|                                                                                                    |             |             |             |          |       |       |             |           |             |            |              |                   |                                           | קביעות                          |
|                                                                                                    | מערכת לוגית | נוצר בתאריך | תאריך רישום | נוצר ע"י | מטבע  | יחידה | ערך חשבונית | ערך מאושר | כמות מאושרת | ערך שהוזמן | כמות שהוזמנה | אם מסמך / שם פריט | מספר פריט ש                               | הזמנת רכש / ו                   |
|                                                                                                    | TDP400      | 03.03.2025  | 03.03.2025  | HILA.D   |       |       |             |           |             |            |              |                   | 465                                       | 0013940 (                       |
|                                                                                                    |             |             |             |          | 11111 |       |             |           |             |            |              |                   | dimmin n                                  | $\checkmark$                    |

במסך שמתקבל התייחס לשדות הבאים והזן את הפרטים בהתאם:

- 1. בשדה יימספר סימוכיןיי יש להזין את מספר החשבונית של הספק, במדויק.
  - .2. לחץ על הכפתור ייהעתקת כל הכמויות לפירעוןיי.
  - . בעמודה ייאישור כמותיי תופיע הכמות כמו בהזמנת הרכשיי.
  - 4. לחץ על הכפתור ייאישוריי (בחלק העליון וימינה, של המסך)

| ציבת אישור<br>אישור תנצגה מקדימה של הדפסה בדק סגור שמור מידע על מעיכת צר תמונת מצב זיכרון                                                                         |          |            |              |            |           |             |     |      |       |       |            |             |               |               |                      |                |                  |                 |            |
|----------------------------------------------------------------------------------------------------|----------|------------|--------------|------------|-----------|-------------|-----|------|-------|-------|------------|-------------|---------------|---------------|----------------------|----------------|------------------|-----------------|------------|
|                                                                                                    |          |            |              |            |           |             |     |      |       |       |            |             | ILS (         | ערך מאושר 00. | <b>סטאטוס</b> בתהליך | 4650013940     | מספר הזמנת רכש:  | 5400124900 r    | מספר אישוו |
|                                                                                                    |          |            |              |            |           |             |     |      |       |       |            |             |               |               | ור מעקב              | ים מצורפים איש | פריט מזכרים וקבצ | קירה כותרת      | 0          |
| שם אישור:<br>א תארץ אספקה: <u>12025 פוס סו</u><br>א ארא לאשה עובר עם ביובר עובר עם ארב איש איבר בי עובר איש לא ביו איבר איש ביום איבר איבר איש לא ביו איבר איש לא |          |            |              |            |           |             |     |      |       |       |            |             |               |               |                      |                |                  |                 |            |
| ע שנג אואר אין אין אנדיאר אין אין אשר שנא אוין אין אין אין אין אין אין אין אין אין א                                                                              |          |            |              |            |           |             |     |      |       |       |            |             |               |               |                      |                |                  |                 |            |
| פרטים הוסף פרט ג העתק הדבק שנפל מחק (העתקת כל הכמויות לפרעון) b                                                                                                   |          |            |              |            |           |             |     |      |       |       |            |             |               |               |                      |                |                  |                 |            |
| ۵ 占                                                                                                    | מספר פרי | הזמנת רכש  | אספקה אחרונה | הקצאת מספר | הקצה סוג  | תאריך אספקה | לפי | מטבע | מחיר  | יחידה | אישור כמות | כמות לפרעון | קטגוריית מוצר | תיאור         | זיהוי מוצר           | סוג פריט       | 00ק              | ר שורה מס. מוצר | מספר       |
| 000                                                                                                    | 0000010  | 4650013940 |              | 2420       | מרכז עלות | 03.03.2025  | 1   | ILS  | 50.00 | יח.   | 0          | 1           | 1050          | שלט למספור מ  | 200000235            | חומר           |                  | 1               |            |

### הטכניון – מכון טכנולוגי לישראל

|            | ×                            |              |                    |                 |            |        |       |           |      |
|------------|------------------------------|--------------|--------------------|-----------------|------------|--------|-------|-----------|------|
| וסמך       | שם                           | מספר מסמך    | Back-End מספר מסמך | סטאטוס          | תאריך      | כמות   | יחידה | ערך נטו   | מטבע |
| נגלת קניות | שירות- שעת עורך דין (ייעוץ מ | 1000629092/1 |                    | נוצר מסמך המשך  | 16.02.2025 | 28.000 | יח.   | 17,248.00 | ILS  |
|            | סך הכול                      |              |                    |                 |            | 28.000 | ית.   | 17,248.00 | ILS  |
| זמנת רכש   | שירות- שעת עורך דין (ייעוץ מ |              | 4350005028/10      |                 | 16.02.2025 | 28.000 | ית.   | 17,248.00 | ILS  |
|            | סך הכול                      | 1            |                    |                 |            | 28.000 | יח.   | 17,248.00 | ILS  |
| ישור       | שירות- שעת עורך דין (ייעוץ מ | 5400124796/1 | 2025/5001612850/1  | נרשם ב- Backend | 04.03.2025 | 28.000 | יח.   | 20,352.64 | ILS  |
|            | סך הכול                      |              |                    |                 |            | 28.000 | ית.   | 20,352.64 | ILS  |
| ושבונית    | 52129                        |              | 2025/5102440538/1  |                 | 04.03.2025 | 28.000 | יח.   | 20,352.64 | ILS  |
|            | סך הכול                      |              |                    |                 |            | 28.000 | יח.   | 20,352.64 | ILS  |
|            |                              |              |                    |                 |            |        |       |           |      |

בכניסה לעגלה דרך ה- 🐖 תבדוק בייפרטיםיי לשונית ״מסמכים קשורים״ בעמודה

מסמכים קשורים

11

נתוני פריט הקצאת חשבון מזכרים וקבצים מצורפים כתובת למשלוח / מיקום ביצוע מקורות אספקה / סוכני שירות סקירת תהליך אישור

## פרטים עבור פריט 1 שירות- שעת עורך דין (ייעוץ משפטי) 💽

ערך כולל (ברוג

## ימספר מסד Back Endיי, את מספר קבלת הטובין = אישור, כפי שיופיע גם ב SAP

תעוברי ועכלים מדועים וועראליים

ריה סטוריה ▼

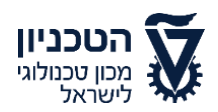

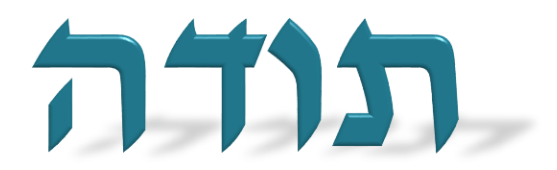

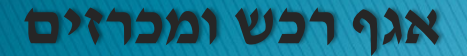